# Help Desk Knowledge Base Moving Microsoft Forms to New Tenant

## Step 1

#### Open the form that you want to migrate -

- Select the 3 dots in the top right corner
- Select Print Form
- Select Save to PDF
- Check to make sure the PDF is backed up to OneDrive

### Step 2

#### Once the migration has completed -

- Navigate to forms.office.com
- Select Quick Import
- Find and upload the PDF

If you are stuck and in need of assistance please submit a help desk ticket to HELPDESK@TRIAFED.COM and a technician will reach out.